### Vážení študenti.

Dostáva sa Vám do ruky skrátený (5 stránkový) sprievodca "Akademickým informačným systémom" (AIS), ktorý Vás bude sprevádzať počas celého štúdia na našej univerzite.

Do AIS sa dostanete z hlavnej stránky STU, <u>www.stuba.sk</u> kliknutím na ikonku "AIS".

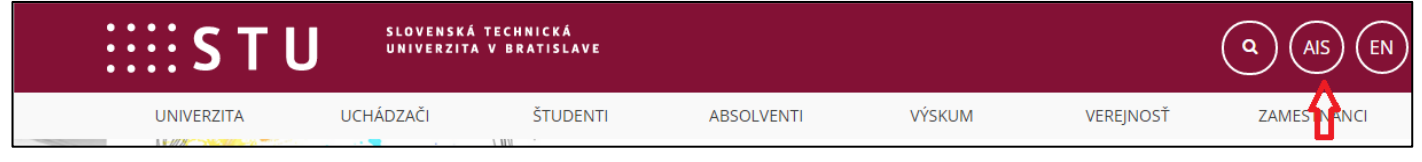

alebo z hlavnej stránky fakulty http://www.svf.stuba.sk/ kliknutím na ikonku "AIS".

| Sv F    | SLOVENSKÁ TECI<br>Univerzita v B<br>Stavebná fakul | ENSKÁ TECHNICKÁ<br>ERZITA V BRATISLAVE<br>EBNÁ FAKULTA |            |        |           | (a) (AIS) (STU) (EN) |  |  |
|---------|----------------------------------------------------|--------------------------------------------------------|------------|--------|-----------|----------------------|--|--|
| FAKULTA | UCHÁDZAČI                                          | ŠTUDENTI                                               | ABSOLVENTI | VÝSKUM | VEREJNOSŤ | AMESTNANCI           |  |  |

Objaví sa Vám úvodná stránka AIS.

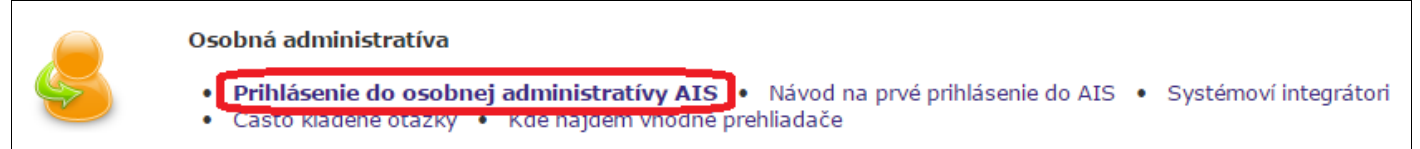

Kliknete na text **"Prihlásenie sa do osobnej administratívy AIS**". Systém Vás vyzve, aby ste vložili **prihlasovacie meno (login)** a **heslo**. Tieto údaje Vám dá (dala) Vaša študijná referentka pri zápise. Tieto prihlasovacie údaje platia iba 14 dní a najlepšie hneď po prvom prihlásení sa do AIS si musíte heslo zmeniť (**"Zmena hesla**") za podmienky predpísanej ochrany, t.j. min. 8 znakov, a heslo sa musí skladať z veľkých, malých písmen a číslic (napr.: aD51uEre). Na základe príkazu rektora, je platnosť hesla nastavená na 180 dní. Potom si ho opäť musíte zmeniť. **Heslo nedávajte nikomu k dispozícii**, ani si ho nenechajte zapamätať v počítači (ponuka systému Windows)! Správcovia systému neručia za takto uniknuté informácie. Pri akomkoľvek podozrení z nabúrania sa inou osobou do Vášho AIS, si ihneď zmeňte heslo, ak sa už neviete dostať do AIS, kontaktujte Vášho integrátora osobne, ktorý Vám heslo zmení.

Po potvrdení mena a hesla sa Vám zobrazí úvodná stránka AIS. V nej sú rôzne odkazy, avšak najdôležitejší pre Vás je odkaz **"Portál študenta**". Okrem neho na prvý krát sa iste pozriete na odkaz **"Voľba dizajnu**", kde si môžete zvoliť veľkého počtu pozadí, ktoré sú Vám k dispozícii. Po zoznámení sa s AIS si môžete vytvoriť aj vlastný dizajn (vedľajší odkaz). Vráťme sa ale k najdôležitejšiemu odkazu – **Portál študenta**. Po kliknutí na tento odkaz získate prístup ku všetkým aplikáciám, ktoré súvisia s Vašim štúdiom.

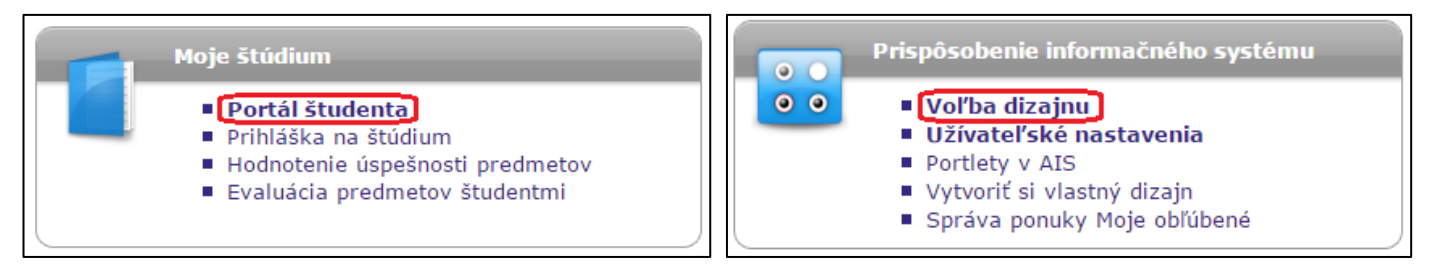

# Stručný návod na použitie Akademického informačného systému.

Ing. Marian Dubík, SIF-SvF,

Vyznačené odkazy v "Portáli študenta" budete počas štúdia najviac využívať.

V **List záznamníka učiteľa** je vedená dochádzka (ak si ju učiteľ vedie elektronicky v AIS) a taktiež udelenie "tzv. zápočtov" - splnenie podmienky ku skúške za daný predmet. Je to pre Vás dôležitá aplikácia, pretože bez zadania zápočtu do AIS sa nebudete vedieť prihlasovať na skúšky.

Ako sám názov odkazu hovorí, **Prihlasovanie na skúšky**, túto aplikáciu budete používať v skúšobnom období na prihlásenie sa na skúšky. Budete tam mať všetky termíny, s uvedením počtu študentov na skúšky, termíny prihlasovania sa a odhlasovania sa zo skúšky, históriu skúšok a množstvo ďalších možností.

Veľmi dôležitá aplikácia je **Registrácie a zápisy.** Túto aplikáciu budete potrebovať v priebehu 1. semestra, keď Vás vyzveme na registráciu predmetov, ktoré chcete študovať v ďalšom semestri a potom následne na elektronický predzápis do nasledujúceho semestra, alebo na zápis do nasledujúceho ročníka. Túto aplikáciu tiež použijete na konci zimného semestra, keď

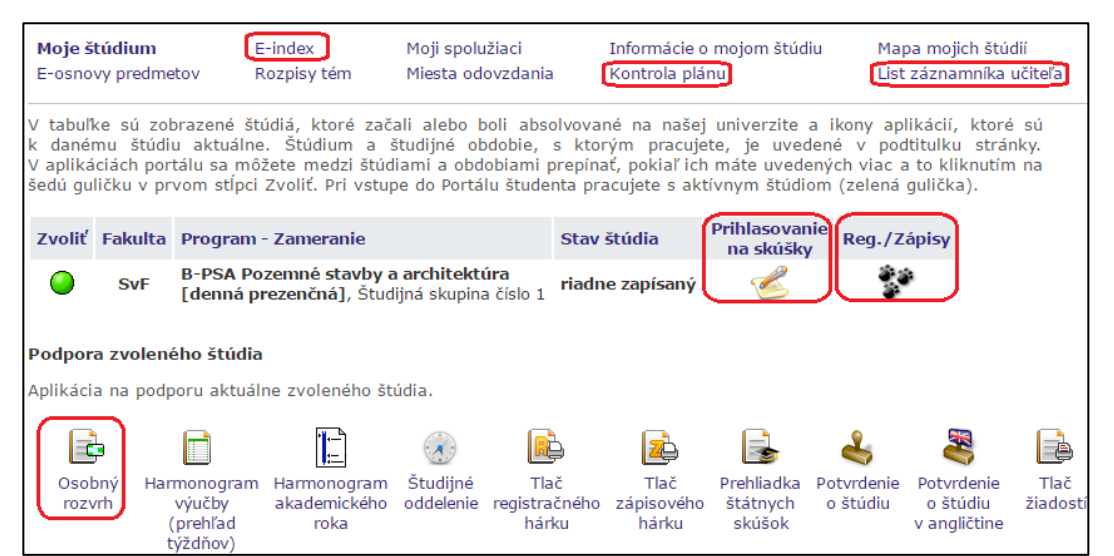

si budete voliť rozvrh letný na semester a obdobne zimným pred semestrom. V 1 ročníku v zimnom semestri Vám ešte pridelíme rozvrh a krúžky my, ale vo vyšších ročníkoch si budete ich voliť sami.

K tejto aplikácii je samostatný návod.

| 1. semester ZS 2015/2016 - SvF |                                                           |             |         |          |                      |  |
|--------------------------------|-----------------------------------------------------------|-------------|---------|----------|----------------------|--|
| Kód                            | Názov predmetu                                            | Ukončenie   | Kredity | Zapísané | Stav                 |  |
| •                              | Skupina predmetov povinných - NESPLNENÁ chý               | ba 4 predme | ty      |          |                      |  |
| B1-DAS                         | Dejiny architektúry a staviteľstva                        | kz          | 2       | 1x       | NESPLNENÉ            |  |
| B1-DESK                        | Deskriptívna geometria                                    | s           | 5       | 1x       | NESPLNENÉ            |  |
| B1-G                           | Geodézia                                                  | S           | 5       | 1x       | NESPLNENÉ            |  |
| B1-IG                          | Inžinierska geológia                                      | s           | 5       | 1x       | SPLNENÉ (07.01.2016) |  |
| B1-MAT1                        | Matematika 1                                              | s           | 6       | 1x       | SPLNENÉ (01.02.2016) |  |
| B1-SCH                         | Stavebná chémia                                           | s           | 5       | 1x       | SPLNENÉ (27.01.2016) |  |
| B1-TK                          | Technické kreslenie                                       | kz          | 2       | 1x       | NESPLNENÉ            |  |
| 2. semester LS 2015/2016 - SvF |                                                           |             |         |          |                      |  |
| Kód                            | Názov predmetu                                            | Ukončenie   | Kredity | Zapísané | Stav                 |  |
| •                              | Skupina predmetov povinných - NESPLNENÁ chýba 6 predmetov |             |         |          |                      |  |
| B1-FYZ1                        | Fyzika 1                                                  | s           | 5       | 1x       | ZAPÍSANÉ             |  |

#### Kontrola plánu je

odkaz kde na jednom mieste môžete vidieť všetky Vaše študijné výsledky a dátumy splnenia.

| Kód     | Názov predmetu                                            | Ukončenie | Kredity | Zapísané | Stav     |  |  |
|---------|-----------------------------------------------------------|-----------|---------|----------|----------|--|--|
|         | Skupina predmetov povinných - NESPLNENÁ chýba 6 predmetov |           |         |          |          |  |  |
| B1-FYZ1 | Fyzika 1                                                  | s         | 5       | 1x       | ZAPÍSANÉ |  |  |
| B1-KPS1 | Konštrukcie pozemných stavieb 1                           | S         | 4       | 1x       | ZAPÍSANÉ |  |  |
| B1-MAT2 | Matematika 2                                              | s         | 6       | 1x       | ZAPÍSANÉ |  |  |
| B1-STA  | Statika                                                   | S         | 6       | 1x       | ZAPÍSANÉ |  |  |
| B1-TV1  | Telesná výchova 1                                         | z         | 1       | 1x       | ZAPÍSANÉ |  |  |
| B1-ZPPP | Základy počítačovej podpory projektovania                 | kz        | 5       | 1x       | ZAPÍSANÉ |  |  |

### Stručný návod na použitie Akademického informačného systému.

Ing. Marian Dubík, SIF-SvF,

| ZS 2015/2016 - SvF:                                      |           |       |        |       |                   |             |        |
|----------------------------------------------------------|-----------|-------|--------|-------|-------------------|-------------|--------|
| Počet získaných kreditov za dané študijné obdobie je 16. |           |       |        |       |                   |             |        |
| Predmet                                                  | Povinnosť | Jaz.  | Uk.    | Pokus | Výsledok          | Kredity     | Spôsob |
| Dejiny architektúry a staviteľstva                       | 0         | sk    | kz     | 1     | nedostatočne (FX) |             | N      |
| Deskriptívna geometria                                   | 0         | sk    | s      | 1     | nedostatočne (FX) |             | N      |
| Geodézia                                                 | ۲         | sk    | s      |       |                   |             | N      |
| Inžinierska geológia                                     | 0         | sk    | s      | 1     | dostatočne (E)    | 5           | N      |
| Matematika 1                                             | ۲         | sk    | s      | 3     | uspokojivo (D)    | 6           | N      |
| Stavebná chémia                                          | D         | sk    | s      | 1     | veľmi dobre (B)   | 5           | N      |
| Technické kreslenie                                      | 0         | sk    | kz     |       |                   |             | N      |
| Počet získaných kreditov za celé Vaše štúdium je 16.     |           |       |        |       |                   |             |        |
| Legenda:                                                 |           |       |        |       |                   |             |        |
| 🔟 normálny 🔣 konzultačný                                 | M mimo    | semes | trálny | ( 🕐 I | povinný 👩 povini  | ne voliteľn | ý 🕐 Y  |

Obdobne funguje aj tzv. **Eindex**, kde máte konkrétne, pri zvolení obdobia (akademického roka) prehľad všetkých známok, ktoré ste získali v danom období.

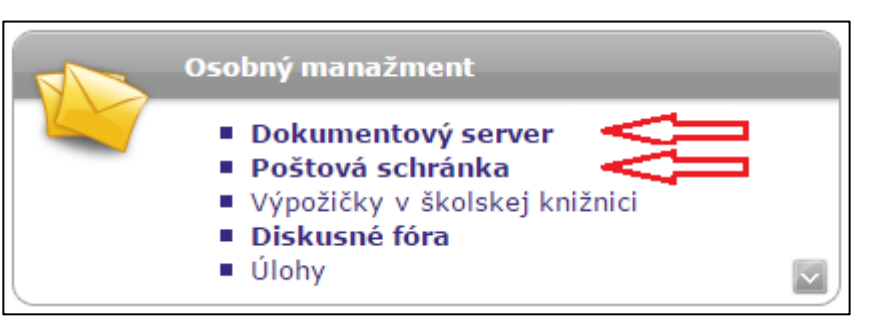

Ďalšou aplikáciou, ktorá sa nachádza v osobnej administratíve a ktorú budete často používať je Poštová schránka a Dokumentový server.

**Poštová schránka** predstavuje korektnú komunikáciu so všetkými učiteľmi a orgánmi fakulty (školy). Z tejto schránky budete posielať požiadavky na študijné oddelenie, učiteľom,

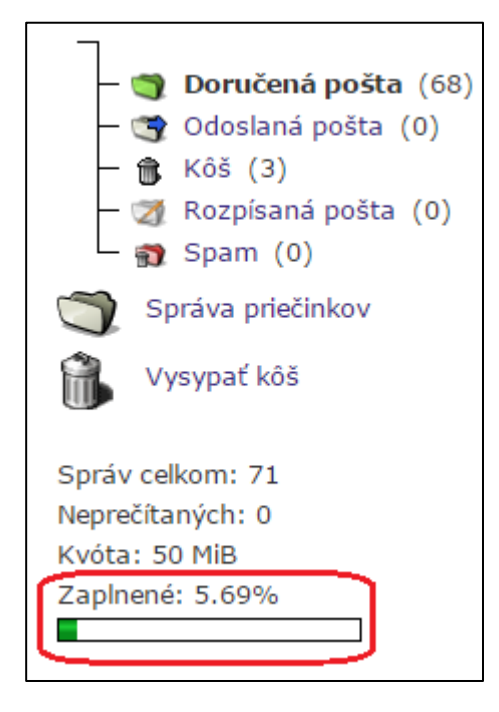

integrátorom, ale aj svojim spolužiakom maily v rámci AIS a má adresu **<Váš login>@is.stuba.sk** (kvôta 50MB). Táto **komunikácia** je možná iba **v rámci STU**, mimo STU pošta z AIS nefunguje Keďže je Vaša schránka kapacitne obmedzená, pravidelne si ju kontrolujte a vymazávajte si z nej nepotrebnú poštu. Táto poštová adresa je priamo implementovaná v AIS.

Na komunikáciu **mimo STU** využite webmail STU, (prístupový login a heslo sú rovnaké ako do AIS) s adresou: **Váš login>@stuba.sk** a prístup do poštového servera je na adrese: <u>https://webmail.stuba.sk/</u> (kapacita schránky je 200MB a max. 10MB/mail), alebo používajte svoje vlastné adresy. Ak chcete na príjem pošty z AIS, alebo z webmailu STU preberať poštu cez Outlook, alebo Outlook Express, návod máte na web stránke STU:

http://www.stuba.sk/sk/pracoviska/centrum-vypoctovejtechniky/mailserver.html?page\_id=1612

**"Dokumentový server**", alebo na inom mieste **"Dokumentácia v AIS**" je úložisko všetkých dokumentov, ktoré počas štúdia budete navštevovať. Sú tam podrobné návody na AIS, verejné informácie, ale aj študijné materiály ku všetkým predmetom, ak boli vyučujúcim vložené, študijné plány a iné rôzne informácie.

Ing. Marian Dubík, SIF-SvF,

Po prvom prihlásení sa do **Osobnej administratívy** si prezrite čo najskôr **"Kontrola osobných údajov**"!

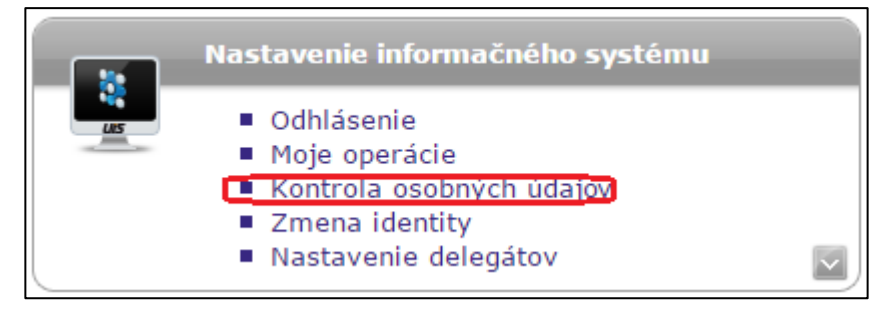

Pri spracovávaní takého množstva údajov, ktoré sa musia do AIS vkladať, mohlo dôjsť ku chybe. Ak sú všetky údaje v poriadku, v dolnej časti stránky nájdete tlačítko na potvrdenie správnosti osobných údajov. **Túto povinnosť máte každý rok na začiatku akademického roka.** Je to preto,

aby sa doklady a potvrdenia tlačili so správnymi údajmi. Systém Vás na to upozorní hneď pri vstupe do osobnej administratívy. Ak údaje potvrdíte, už viac v danom akademickom roku Vás systém nebude na túto povinnosť upozorňovať (otravovať). V poslednom roku štúdia, ak ste nepotvrdili osobné údaje, Vás ani nepustí k ukončeniu štúdia a k elektronickému odovzdaniu záverečnej práce. Ak sa vyskytne chyba vo Vašich údajoch, alebo sa niektoré údaje zmenili (OP, stav, trvalý pobyt, kontaktná adresa, telefón, ...) kontaktujte sa čo najskôr s Vašou študijnou referentkou a ona Vám urobí opravu v AIS.

Nemusíte sa obávať vstúpiť do AIS a vyskúšať si náš AIS. Ak ale chcete úplne beztrestne a bez poškodenia Vášho konta vyskúšať AIS, navštívte testovaciu verziu AIS:

<u>http://test.is.stuba.sk/?lang=sk</u>, tam môžete robiť úplne všetko a nič nepokazíte. Zvyčajne koncom týždňa sa prepíše opäť aktuálnym stavom z ostrej verzie. Iba maily sa z testovacej verzie nedajú posielať.

Táto testovacia verzia je prístupná iba v areáli STU na voľne prístupných počítačoch.

Ak chcete použiť testovaciu verziu aj doma, alebo na mobilných zariadeniach, musíte si

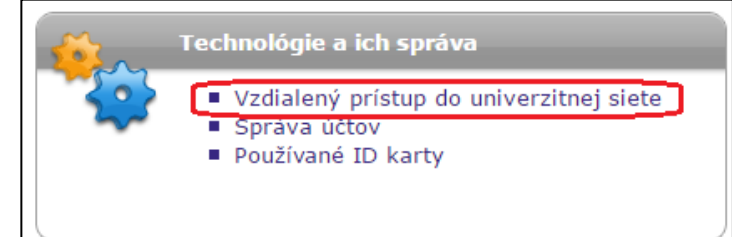

zriadiť vzdialený prístup do univerzitnej siete. Heslo nie je totožné s prístupom do AIS a budete ho potrebovať aj na pripojenie WIFI v rámci fakulty. Prístup získate v nasledujúcimi krokmi. Kliknite na "Vzdialený prístup do univerzitnej siete".

Tu si vygenerujete Vaše heslo, ktoré si niekde poznačte. Ak ste si už aspoň raz vygenerovali login a heslo do bezdrôtovej siete (WIFI) SvF STU, potom (ak by ste ho zabudli) stačí iba kliknúť v AIS na toto miesto a tam si ho znova môžete pozrieť.

| Generování hesla pro přístup k bezdrátovým službám                                                                       | Parametre, ktoré je nutné pre prístup na WIFI na SvF   |  |  |  |
|----------------------------------------------------------------------------------------------------|--------------------------------------------------------|--|--|--|
| V následující tabulce je zobrazen váš login, přístupové heslo                                                            | STU sú:                                                |  |  |  |
| platné). Jestliže ještě nemáte zadané heslo, stiskněte tl<br>stiskněte tlačítko Přegenerovat heslo. Platné heslo můžetet | SISID: eduroam                                         |  |  |  |
|                                                                                                    | Login a heslo.                                         |  |  |  |
| Login: Váš login                                                                                                    | Návod na inštaláciu WIFI - EDUROAM nájdete na:         |  |  |  |
| Heslo: Vase heslo<br>Platnost hesla do: neohmedzene                                                                      | http://wifi.stuba.sk/sk/akopripojit.shtml . Inštaláciu |  |  |  |
|                                                                                                    | certifikátu STU nájdete v uvedenom návode.             |  |  |  |
| Přegenerovat heslo                                                                                                    | Ako si najnštalovať a používať vzdialený prístup do    |  |  |  |
|                                                                                                    | akademickej sieti nájdete:                             |  |  |  |

Návod na vzdialený prístup pre W-XP:

# Stručný návod na použitie Akademického informačného systému.

Ing. Marian Dubík, SIF-SvF,

<u>http://www.stuba.sk/navody/vpn/</u> Návod na vzdialený prístup pre W-7, W8 a W10: <u>http://www.stuba.sk/navody/vpn/w7\_vpn.html</u>

<u>Integrátori SvF</u> (*na stránke dole*) sú Vám k dispozícii v prípadoch a problémoch súvisiacich s AIS. <u>Študijné oddelenie</u> rieši Vaše študijné záležitostí. Ak Vám nebudeme vedieť pomôcť, tak Vás odkážeme na osoby, ktoré sú kompetentné Vaše problémy vyriešiť.

Nezabudnite si tiež pravidelne kontrolovať <u>"Aktuality pre študentov</u>". Prístup k nim nájdete cez hlavnú stránku SvF STU, v hornej lište <u>"ŠTUDENTI</u>" a tam je link na "Aktuality pre študentov", kde si môžete zistiť najnovšie informácie pre študentov, ale aj základné informácie, ktoré študenti Svf potrebujú.

| •••• SvF                    | STAVEBNÁ FAKUI | LTA                                        |                    |  |  |
|-----------------------------|----------------|--------------------------------------------|--------------------|--|--|
| FAKULTA                     | UCHÁDZAČI      |                                            | ŠTUDENTI           |  |  |
| ŠTUDENTI                    |                |                                            |                    |  |  |
| Štúdium a stáže v zahraničí |                | Študentská vedecká odborná<br>činnosť ŠVOČ |                    |  |  |
| Fakultná ŠVK                |                | Se                                         | rvis pre študentov |  |  |
| Skriptá na voľné stiahnutie |                | Aktuality pre študentov                    |                    |  |  |
| Študijné plány              | Študijné plány |                                            | Študijné oddelenie |  |  |
| Ubytovanie                  |                |                                            |                    |  |  |